# TECHNICAL REFERENCE GUIDE

# Setting up a Google Service Account

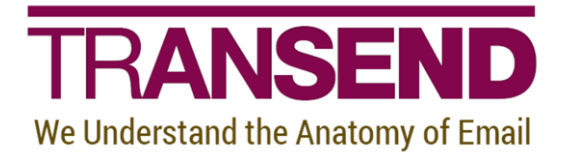

Copyright by Transend Corporation

# **EXECUTIVE SUMMARY**

This *White Paper* provides details how to set up a *Google Service Account* in order to migrate multiple user mailboxes TO & FROM G Suite / Gmail in batch mode, without needing to rely on end-user passwords.

## Need more help?

If you can't find the information you seek, please view the Help File, which contains the most detailed information about every feature within the tool, including additional best practices.

Please also contact us directly to get answers to your questions, as well as inform us of what's missing in this White Paper – we're always looking for ways to improve our offering, and documentation is an important piece of the puzzle.

Setting up a Google Service Account Technical Reference Guide

# **Table of Contents**

| Section 1: | Overview1                                              |
|------------|--------------------------------------------------------|
|            |                                                        |
| Section 2: | Create a Service Account in Google Developers Console2 |
|            | Enable Google API's <b>4</b>                           |

### Section 1: Overview

There are two methods to migrate email to and from G Suite/Gmail in batch mode. Transend Migrator can connect to the Google message store via both the Google API (recommended) and IMAP.

In Transend Migrator, you have the following options in the Source and Target dropdown windows:

- Gmail IMAP (service account) uses IMAP to migrate email data
- G Suite/Google Apps (service account) uses Google API to migrate Email, Calendars, Contacts and Tasks.

Note: IMAP supports migrating email data only, and does not support migrating Calendars, Contacts and Tasks

The below steps detail how to create and enable a service account and a Google project in order to grant access to your Google APIs to migrate user data via the service account.

### Section 2: Create a Service Account in Google Developers Console

**Recommended:** Use the Google Chrome web browser to create the Google Service Account. Some configuration options do not display in Internet Explorer or Firefox.

You will be given a service account email address and client id which you should note, and be able to download a private key file P12 format ("Google-privatekey.p12") which you should store in a secure location.

- 1. Login to the Google Developers Console
- 2. Click Create Project

CREATE PROJECT

3. If you have existing projects, create a New Project

| Select from                 | TRANSENDTESTING.COM 🔻 | NEW PROJECT | : |
|-----------------------------|-----------------------|-------------|---|
| Search projects and folders |                       |             |   |
| RECENT                      | ALL                   |             |   |

4. Enter the Project name: Transend Migrator

#### 5. Click Create

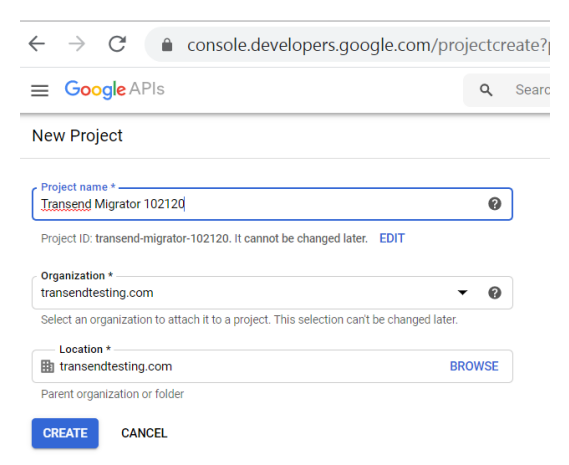

#### 6. Click SELECT PROJECT

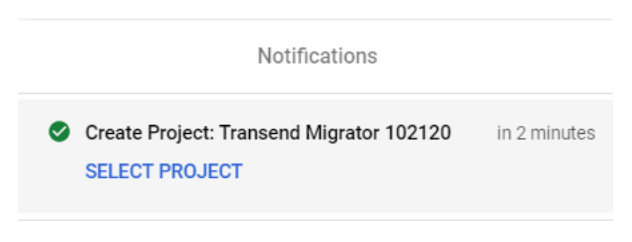

#### SEE ALL ACTIVITIES

7. Click API library link or click Library on the side navigator.

| $\leftarrow$                                                             | ← → C           |                                                                                                    |  |  |
|--------------------------------------------------------------------------|-----------------|----------------------------------------------------------------------------------------------------|--|--|
| ■ Google APIs Stransend Migrator 102120 < Q Search for APIs and Services |                 |                                                                                                    |  |  |
| API                                                                      | APIs & Services | APIS & Services + ENABLE APIS AND SERVICES                                                                                     |  |  |
| ٠                                                                        | Dashboard       |                                                                                                    |  |  |
| Ш                                                                        | Library         | You don't have any APIs available to use yet. To get started, click "Enable APIs and services" or go to the <u>API library</u> |  |  |

# Enable Google API's

| Ξ  | E Google APIs Stransend Migrator 102120 ▼                                                          | Q Search for APIs and Services                                                                                                    |
|----|----------------------------------------------------------------------------------------------------|----------------------------------------------------------------------------------------------------|
| +  | API Library<br>Welcome to the API Library<br>The API Library has documentation, links, and a smart | search experience.                                                                                                    |
| 1. | Gmail API – click Enable                                                                           | Google<br>Flexible, RESTful access to the user's inbox                                                                                           |
| 2. | Google Calendar API – click<br>Enable                                                              | Google Calendar API<br>Google<br>Integrate with Google Calendar using the Calendar API.                                                          |
| 3. | Contacts API - click Enable                                                                        | Contacts API<br>Google<br>The Contacts API lets you view, edit, and organize your contacts.                                                      |
| 4. | Tasks API - click Enable                                                                           | Tasks API<br>Google<br>The Google Tasks API lets you manage your tasks and task lists.                                                           |
| 5. | Google Drive API - click Enable                                                                    | Google Drive API<br>Google<br>The Google Drive API allows clients to access resources from Google Drive<br>MANAGE TRY THIS API (2) 	 API Enabled |

Search and enable the following APIs in the API Library:

| $\leftarrow$ | $\rightarrow$ C $\bullet$ console.d | levelopers.google.co | m/apis/dashboard | ?project=t  | ransend-n    | nigrator-10212 | 20                |
|--------------|-------------------------------------|----------------------|------------------|-------------|--------------|----------------|-------------------|
| ≡            | Google APIs Stransend N             | Migrator 102120 🔻    |                  | <b>Q</b> Se | arch for API | s and Services |                   |
| API          | APIs & Services                     | APIs & Services      | + ENABLE APIS A  | ND SERVICES |              |                |                   |
| ¢            | Dashboard                           |                      |                  |             |              |                |                   |
| Ш            | Library                             |                      |                  |             |              |                |                   |
| 0-           | Credentials                         | Traffic              |                  |             | ŧ            | Errors         |                   |
|              | OAuth consent screen                |                      |                  |             | ).001/s      |                |                   |
|              | Domain verification                 |                      |                  |             |              |                |                   |
| Ξo           | Page usage agreements               |                      |                  |             |              |                |                   |
|              |                                     |                      |                  | -           |              |                |                   |
|              |                                     | Oct 04               | Oct 11 Oct 18    | Oct 25      | )            | Oct 0          | 4 Oct 11          |
|              |                                     | <b>=</b> Filter      |                  |             |              |                |                   |
|              |                                     | Name                 | ↓ Requests       | Errors (%)  | Latenc       | y, median (ms) | Latency, 95% (ms) |
|              |                                     | Contacts API         |                  |             |              |                |                   |
|              |                                     | Gmail API            |                  |             |              |                |                   |
|              |                                     | Google Calendar API  |                  |             |              |                |                   |
|              |                                     | Google Drive API     |                  |             |              |                |                   |
|              |                                     | Tasks API            |                  |             |              |                |                   |

### Confirm in the Dashboard that all five APIs are enabled:

#### 8. Click Create Credentials > Service Account

 $\leftarrow \rightarrow C$  (a) console.developers.google.com/apis/credentials?project=transend-migrator-102120

| ≡            | Google APIs Source Transend                 | <b>Q</b> Search for APIs and Services |                                                                                     |
|--------------|---------------------------------------------|---------------------------------------|-------------------------------------------------------------------------------------|
| API          | APIs & Services                             | + CREATE CREDENTIALS TO DELETE        |                                                                                     |
| ¢            | Dashboard                                   | Create credentials to ac              | API key<br>Identifies your project using a simple API key to check quota and access |
| Ш            | Library                                     | 🛕 Remember t                          | OAuth client ID<br>Requests user consent so your app can access the user's data     |
| 0+           | Credentials                                 |                                       | Service account                                                                     |
| : <i>1</i> 2 | OAuth consent screen                        | API Keys                              | Enables server-to-server, app-level authentication using robot accounts             |
| $\checkmark$ | Domain verification                         | Name                                  | Help me choose                                                                      |
| ≡¢           | Page usage agreements No API keys to displa |                                       | Asks a few questions to help you decide which type of credential to use             |

#### 9. Enter Service Account Name: Transend

#### 10. Click Create

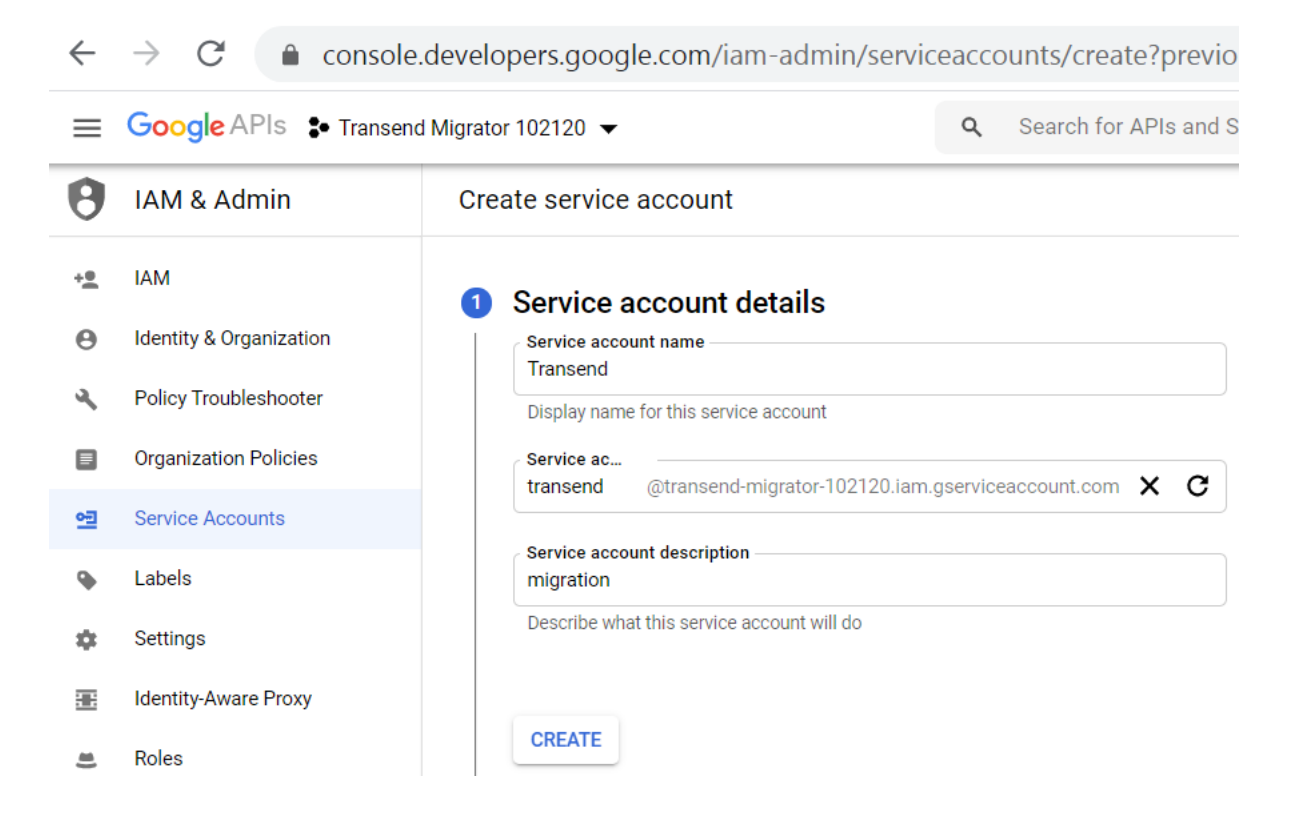

#### 11. Click Manage service accounts

| Service Accounts |                                                           |          |                                        | Manage service accounts |
|------------------|-----------------------------------------------------------|----------|----------------------------------------|-------------------------|
|                  | Email                                                     | Name 个   | Usage with all services (last 30 days) |                         |
|                  | transend@transend-migrator-102120.iam.gserviceaccount.com | Transend | 0                                      | / 1                     |

#### Setting up a Google Service Account Technical Reference Guide

#### 12. Click dropdown SHOW DOMAIN-WIDE DELEGATION

 $\leftarrow$  $\rightarrow$  C Console.developers.google.com/iam-admin/serviceaccounts/details/100638195754 Q Search for APIs and Services A IAM & Admin 4 Transend +2 IAM Email transend@transend-migrator-102120.iam.gserviceaccount.com Identity & Organization Θ Unique ID عر Policy Troubleshooter 100638195754583656547 Organization Policies Service account status Service Accounts 0코 Disabling your account allows you to preserve your policies without having to delete it. • Labels Account currently active Settings DISABLE SERVICE ACCOUNT ÷ ✓ SHOW DOMAIN-WIDE DELEGATION .... Identity-Aware Proxy

#### 13. Checkbox Enable G-Suite Domain-wide Delegation

14. Enter Transend Migrator for product name for Consent Screen

#### 15. Click More > Create key

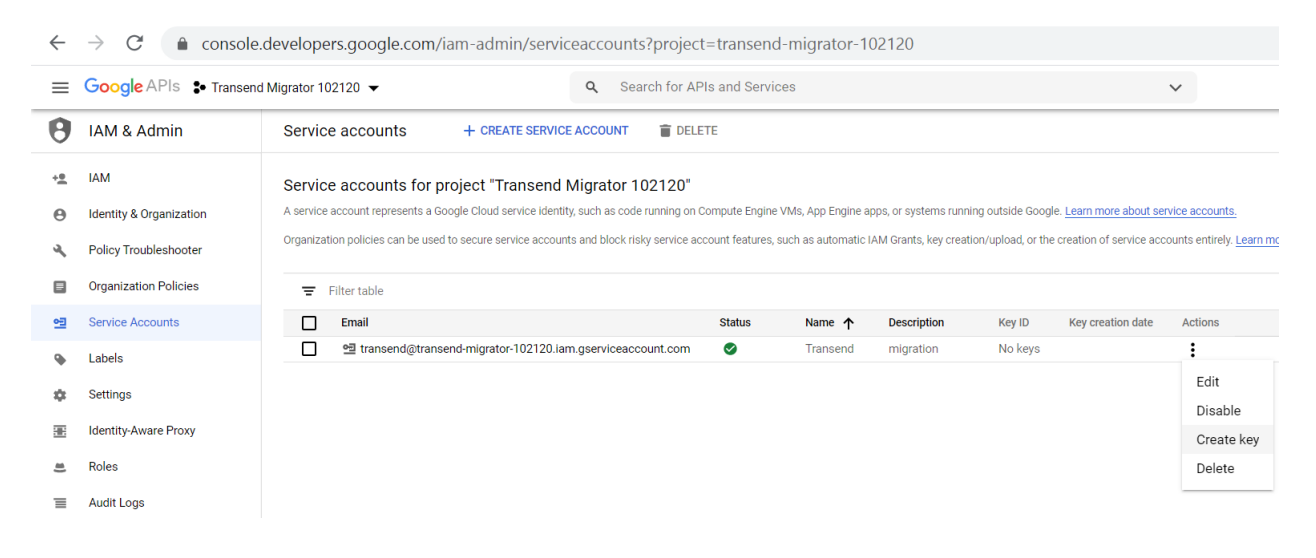

#### 16. Change to .p12 key

| Create private key for "Transend "                                                                                                    |
|----------------------------------------------------------------------------------------------------|
| Downloads a file that contains the private key. Store the file securely because this key can't be recovered if lost.                            |
| <ul> <li>Key type</li> <li>JSON</li> <li>Recommended</li> <li>P12</li> <li>For backward compatibility with code using the P12 format</li> </ul> |
| CANCEL CREATE                                                                                                    |

#### 17. The .p12 key is downloaded to your Downloads folder.

Private key saved to your computer

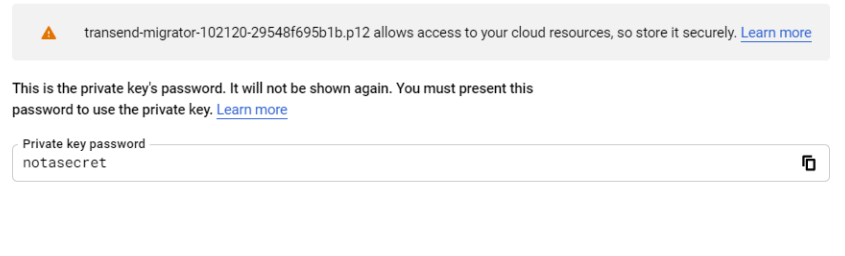

CLOSE

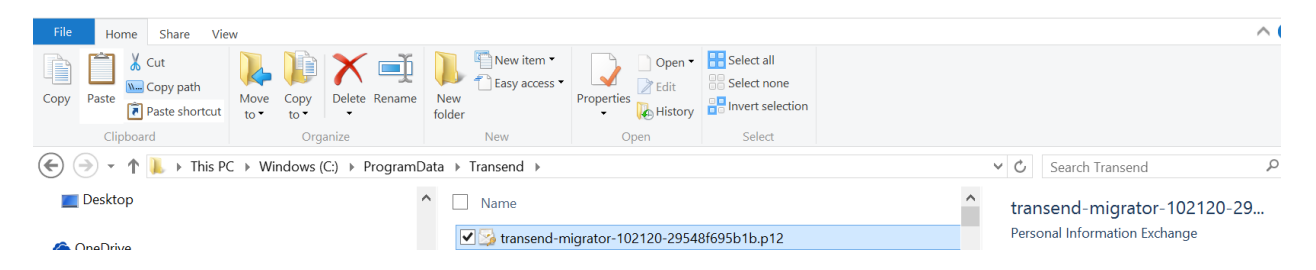

#### 18. Copy the .p12 key to the migration machines c:\ProgramData\Transend

19. Copy the service account email address and Key ID into notepad.

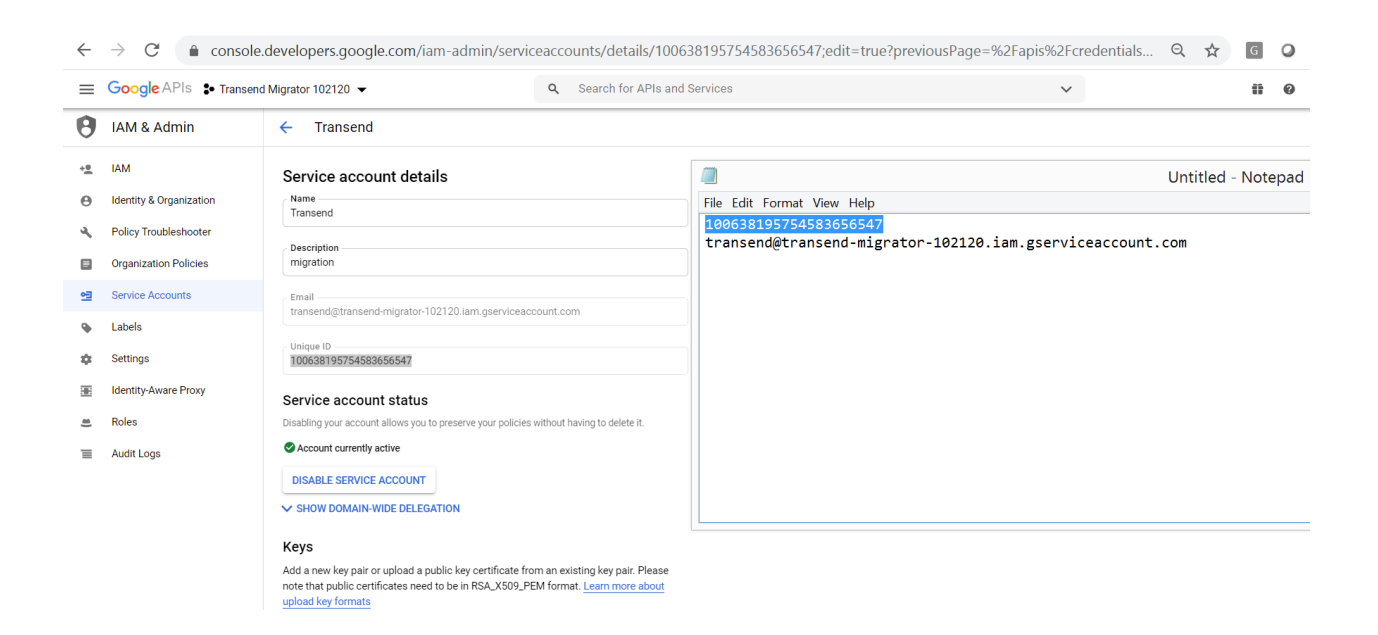

20. Open Google Admin Console: <u>https://admin.google.com</u>

#### 21. Click Security

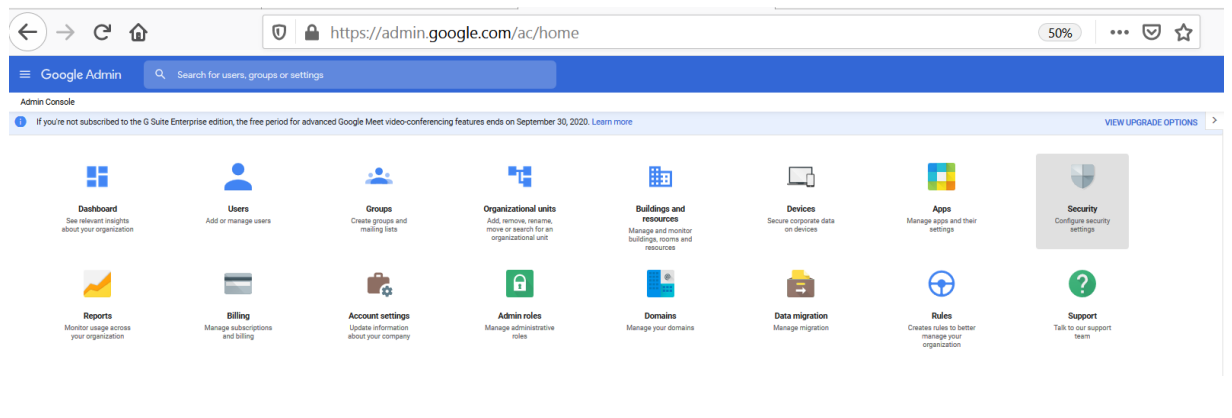

#### 22. Click API controls

| API controls                                                               | ~ |
|----------------------------------------------------------------------------|---|
| Manage OAuth access to third party apps, and manage Domain wide delegation |   |

#### 23. Click on MANAGE DOMAIN WIDE DELEGATION

| API controls                                                                                                    | App access control<br>Manage app access to your Google                                                                                 | services. Ensure that users can give access only to apps th                                                                                     | hat your organisation trusts. Learn more                                                                 |  |  |
|----------------------------------------------------------------------------------------------------|----------------------------------------------------------------------------------------------------|----------------------------------------------------------------------------------------------------|----------------------------------------------------------------------------------------------------|--|--|
| Use these controls to enable or restrict access to G<br>Suite APIs for customer-owned and third-party<br>applications and service accounts. Reduce the risk<br>associated with third-party access to G Suite APIs by<br>limiting access to only trusted apps. | UVERVIEW                                                                                                    | U restricted Google services 1 third-party apps configured 15 unrestricted Google services MANAGE GOOGLE SERVICES MANAGE THIRD-PARTY APP ACCESS |                                                                                                    |  |  |
|                                                                                                    | Settings                                                                                                    | Show this message if a user tries to use an app t                                                                                               | hat can't access restricted Google services                                                              |  |  |
|                                                                                                    |                                                                                                    | Message (300 characters limit)                                                                                                    |                                                                                                    |  |  |
|                                                                                                    |                                                                                                    | Trust internal, domain-owned apps                                                                                                    |                                                                                                    |  |  |
|                                                                                                    |                                                                                                    | Apps you trust on the G Suite Marketplace, Andro                                                                                                | id, or iOS whitelist are automatically trusted on your App access control list.                          |  |  |
|                                                                                                    |                                                                                                    |                                                                                                    | CANCEL SAVE                                                                                              |  |  |
|                                                                                                    | Domain wide delegation<br>Developers can register their web ap<br>to access your user data without you<br>MANAGE DOMAIN WIDE DELEGATIO | plications and other API clients with Google to enable acc<br>Ir users having to individually give consent or their passwo<br>DN                | ess to data in Google services like Gmail. You can authorize these registered clients<br>rds. Learn more |  |  |

#### 24. Click Add new

| $\leftarrow \rightarrow C$ $\triangleq$ admin.google.com | n/ac/owl/domainwidedelegation                                                                                                    |   |
|----------------------------------------------------------|----------------------------------------------------------------------------------------------------|---|
| ≡ Google Admin Q Search for users, groups or s           |                                                                                                    |   |
| Security > API Controls > Domain-wide Delegation         |                                                                                                    |   |
|                                                          | Developers can register their web applications and other API clients with Google to enable access to data in Google services like Gmail. You can authorize these registered clients to access your user data without your users     Aning to individually give consent or their passwords. | r |
|                                                          | API clients Add new                                                                                                    |   |
|                                                          | (+ Addaffar)                                                                                                    |   |
|                                                          | Nama Clast D Scoper                                                                                                    |   |
|                                                          | transend@transend.migrator10. 10065819575458265557 (https://m                                                                                                    |   |
|                                                          | QSMME     100332212544756881479     Clart 0       100538195754583656547     100538195754583656547       □ Overwrite existing client 0 @       OAuth acopes (comma-delimited)                                                                                                    |   |
|                                                          | CANCEL AUTHORIZE                                                                                                    |   |

25. Client ID: 100638195754583656547

#### 26. OAUTH Scopes:

Copy the following scopes into Notepad, into a single line comma delimited.

https://mail.google.com,https://www.googleapis.com/auth/calendar,https://www.googleapis.com/auth/userinfo.profile,https://www.googleapis.com/auth/contacts,https://www.googleapis.com/auth/tasks,https://www.googleapis.com/auth/gmail.labels,https://www.googleapis.com/auth/drive,https://www.googleapis.com/auth/gmail.settings.basic

|                            | Untitled - Notepad                                                                        | _ □          | ×      |
|----------------------------|-------------------------------------------------------------------------------------------|--------------|--------|
| File Edit Format View Help |                                                                                           |              |        |
| https://mail.google.c      | :om,https://www.googleapis.com/auth/calendar,https://www.googleapis.com/auth/userinfo.pro | ofile,https: | //wv ^ |
|                            |                                                                                           |              |        |
|                            |                                                                                           |              |        |
|                            |                                                                                           |              |        |
| 27 Click Authoriz          |                                                                                           |              |        |

#### 27. Click Authorize

| Developers can register their web applications and other API clients with Google to enable access to data in Google services like Gmail. You can authorize these registered clients to access your user data without your users having to individually give consent or their passwords. |                       |                                                              |            |
|----------------------------------------------------------------------------------------------------|-----------------------|--------------------------------------------------------------|------------|
| API clients Add new                                                                                                    |                       |                                                              |            |
| + Add a filter                                                                                                    |                       |                                                              |            |
| Name                                                                                                    | Client ID             | Scopes                                                       |            |
| transend@transend-migrator-10                                                                                                    | 100638195754583656547 | https://mail.google.com/auth/calendar +6 More View details E | dit Delete |

28. The G Suite Service Account is now setup and ready for use with Transend Migrator.

Last Updated: November 16, 2020